### **UX Design** Joris Vreeke

## FINAL PROJECT: BOOKING A HOTEL ROOM VIA APP

Misael Castillo Trevino

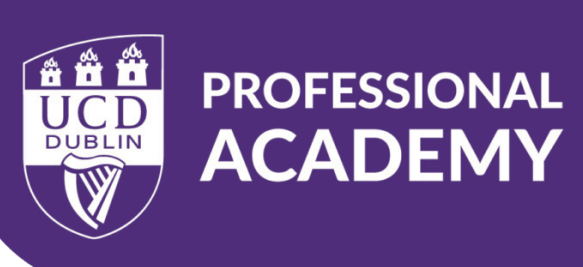

## **01** USER GOALS AND EMPATHY MAP

## **CONTEXT:** Meta Europe is hosting an international event in Dublin. The seminar and workshops organisers are looking for accommodation for the foreigner visitors.

**PRIMARY GOAL:** Cover all their guests expectations. Provide the most pleasant stays in Dublin. Book hotel rooms effortlessly and quickly via APP.

**SECONDARY GOAL:** Find the best hotel deals around the meeting venue. Book the rooms safely through an app that provides the required services.

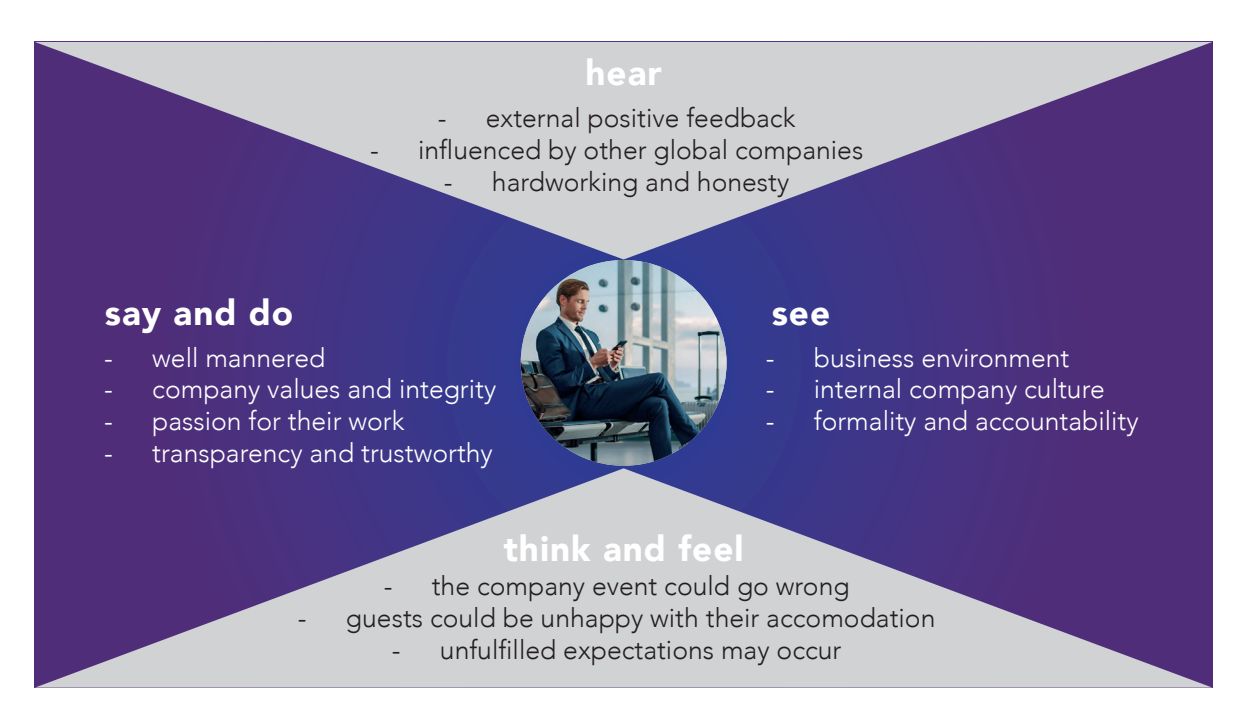

### **EMPATHY MAP**

The empathy map helps to have a better understanding of the user's needs.

Having clear who would use the app and their goals, is easier to create a solution based on the requirements and expectations.

## **02** RESEARCH

### THE INTERVIEW

8 people were interviewed. From different professional areas, age groups and gender. These people had previous experiences booking hotels and flights via app.

### **EXPECTATIONS:**

Book hotel rooms effortlessly and safely

| Once per month                                                                                                    |                                                                                                    |
|----------------------------------------------------------------------------------------------------|----------------------------------------------------------------------------------------------------|
|                                                                                                    | □ Once every 3-6 months                                                                                                    |
| <ul> <li>Once every 6-9 months</li> <li>Other. Specify:</li> </ul>                                                                                                    | Once every year                                                                                                    |
| 2. What was the service require                                                                                                    | ed, the last time you used a booking app?                                                                                   |
| Booking a room                                                                                                    | Car Hire                                                                                                    |
| Booking a flight                                                                                                    | More than one. Specify:                                                                                                    |
| 3. That last time you used the l                                                                                                    | pooking app. Did you complete your booking?                                                                                 |
| Yes                                                                                                    |                                                                                                    |
|                                                                                                    |                                                                                                    |
| <ul> <li>No. Why?</li></ul>                                                                                                    | ou used need some improvements?                                                                                             |
| No. Why?                                                                                                    | u used is safe to use?                                                                                                    |
| No. Why?                                                                                                    | u used need some improvements?                                                                                              |
| <ul> <li>No. Why?</li></ul>                                                                                                    | u used need some improvements?                                                                                              |
| <ul> <li>No. Why?</li></ul>                                                                                                    | u used need some improvements?<br>u used is safe to use?<br>re, but it feels safe<br>nble. / Can you tell us more about it? |
| No. Why?  Do you think that the app you No, it is perfect Yes. It needs Yes. It needs  5. Do you feel that the app you Yes, I use it frequently Yes, I haven't used it befor No. the design is question | u used need some improvements?                                                                                              |
| <ul> <li>No. Why?</li></ul>                                                                                                    | u used need some improvements?                                                                                              |

### **USER TESTING**

8 people were tested. Tests were performed in person, in my personal computer. The aim of testing the app with users that were selected randomly, is to gather information about their feelings and insights using the protoype bye bye.

## **USABILITY TEST SCRIPT**

A script was created and used with every single tested person. The objective is to generate the same atmosphere around the tested person before, during and at the end of the test.

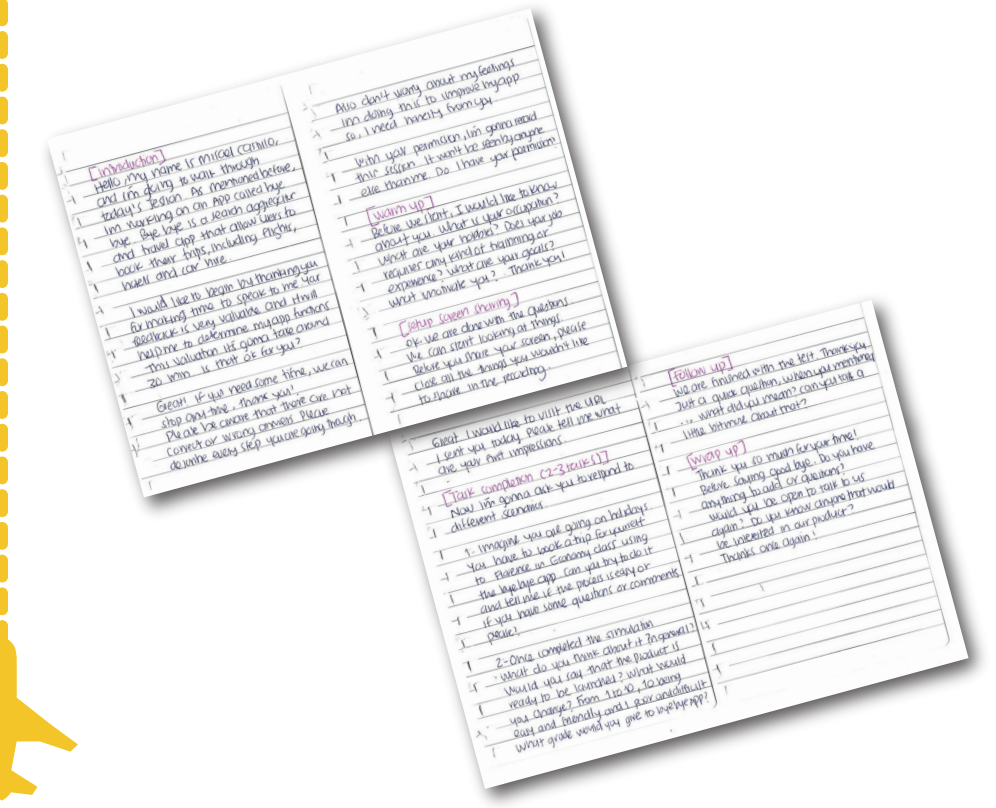

### **KEY FINDINGS**

Qualitative and quantitative data was gathered. As this test was performed individualy, I was experiencing their instantaneous reactions to every asked task.

At first glance, the majority of the tested people said that the app was aesthetically pleasing and enjoyable to use. A couple of the tested people mentioned that the colours were well applied as they contrasting and the information is clearer than in other apps.

On the other hand, 40% of the tested people said that the hamburguer menu was unnecessary in some steps during the process (It was eliminated). There were more comments that were not repeated among the tested people. All of them were taken into account.

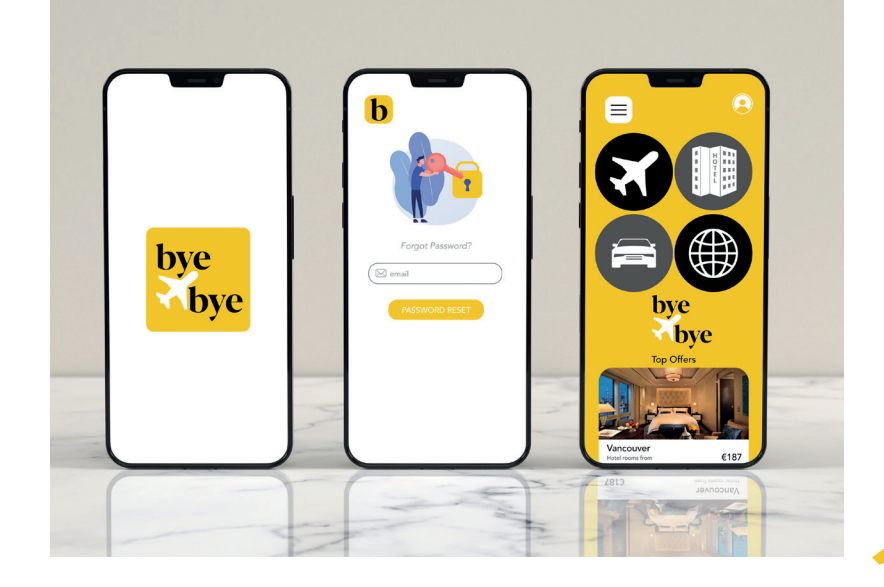

## **O3**COMPETITIVE BENCHMARKING

Bye Bye was compared to other two companies that offer the same services. Skyscanner, the leader brand in the field, and Expedia, its competitor (Apple app store).

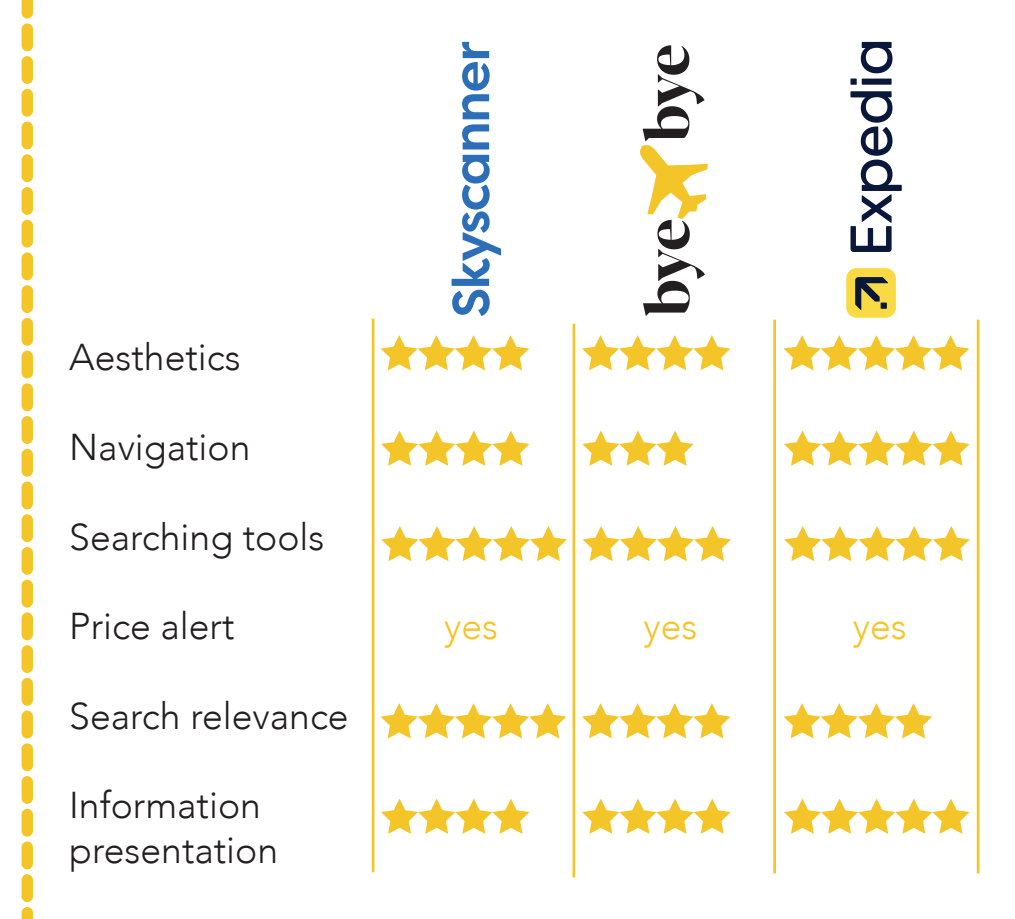

There are some areas where Bye Bye should be improved to compete with the existing companies. However, there is room for improvement in the other apps as well.

## **14.** USER JOURNEY MAP

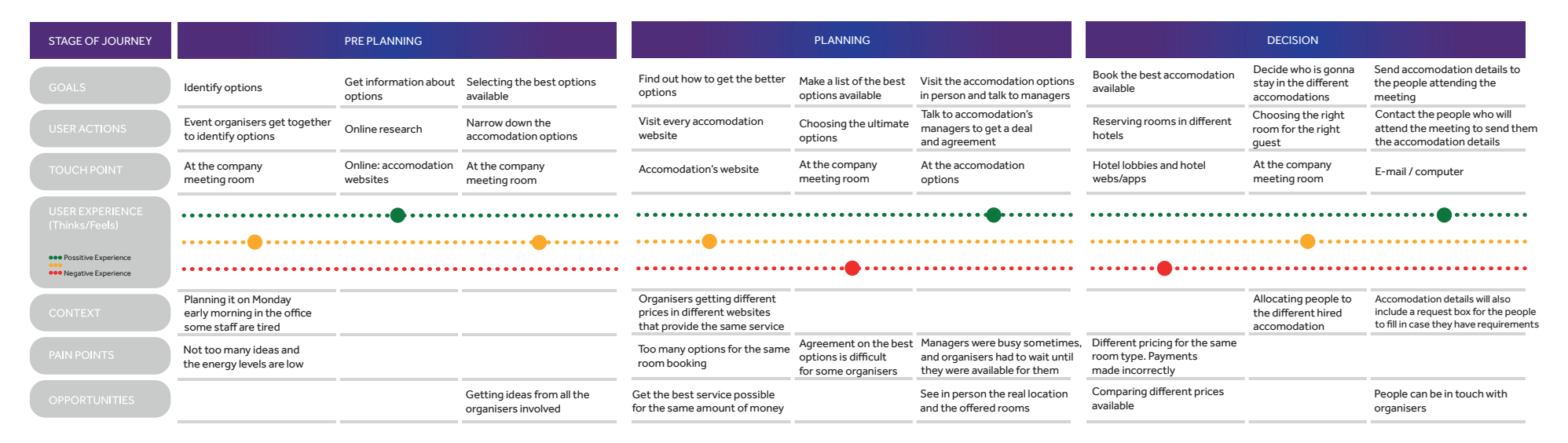

### **KEY FINDINGS**

There are two pain points in the chart. One is related to a human process and the other one to the app. Both are important but we are focused on the app related issues.

Mobile apps and website payment issues are common. Frequently users distrust any new app or website when they use it for the first time. It is human nature and it cannot be changed. What can be improved, is the payment process. Easier and friedlier, especially for those that are not tech savvy.

## **05** AFFINITY DIAGRAM

The objective of the affinity diagram is to help us to understand the customer better and provide an exceptional service. By classifying and organizing customers thoughts, we can meet their needs and expectations. The following diagram helped us to identify what the customers like, dislike, goals, and behaviors. Having that on mind, we move on to the next step.

#### GOALS

Find the best deals Find the best airlines Cheap accomodation High-standard rooms Breakfast included Parking included Low fare car hire All inclusive Best value for money

#### IDEAS

Contrasting colour palette Easy access with social media and Google accounts Straightforward process Non-Tech savvy friendly Fast search engine Show a significant amount of options Intuitive and Reliable Track user's preferences

#### APP CONTENT Graphics that communicate Clear information Easy to use Secure payments Price alerts Price alerts Easy and free registration Relevant and representative content

#### PAIN POINTS

Complicated payment process Slow Unresponsive Unclear information Poor interface / experience Pushy approaches Intrusiveness Heavy battery usage Unsecure No custumer support

#### ADVANTAGES

People prefer apps than web Apps allow you to be logged in all the time Full access from anywhere, at anytime Data collection Constant updates Price alerts Travel inspiration Price comparison

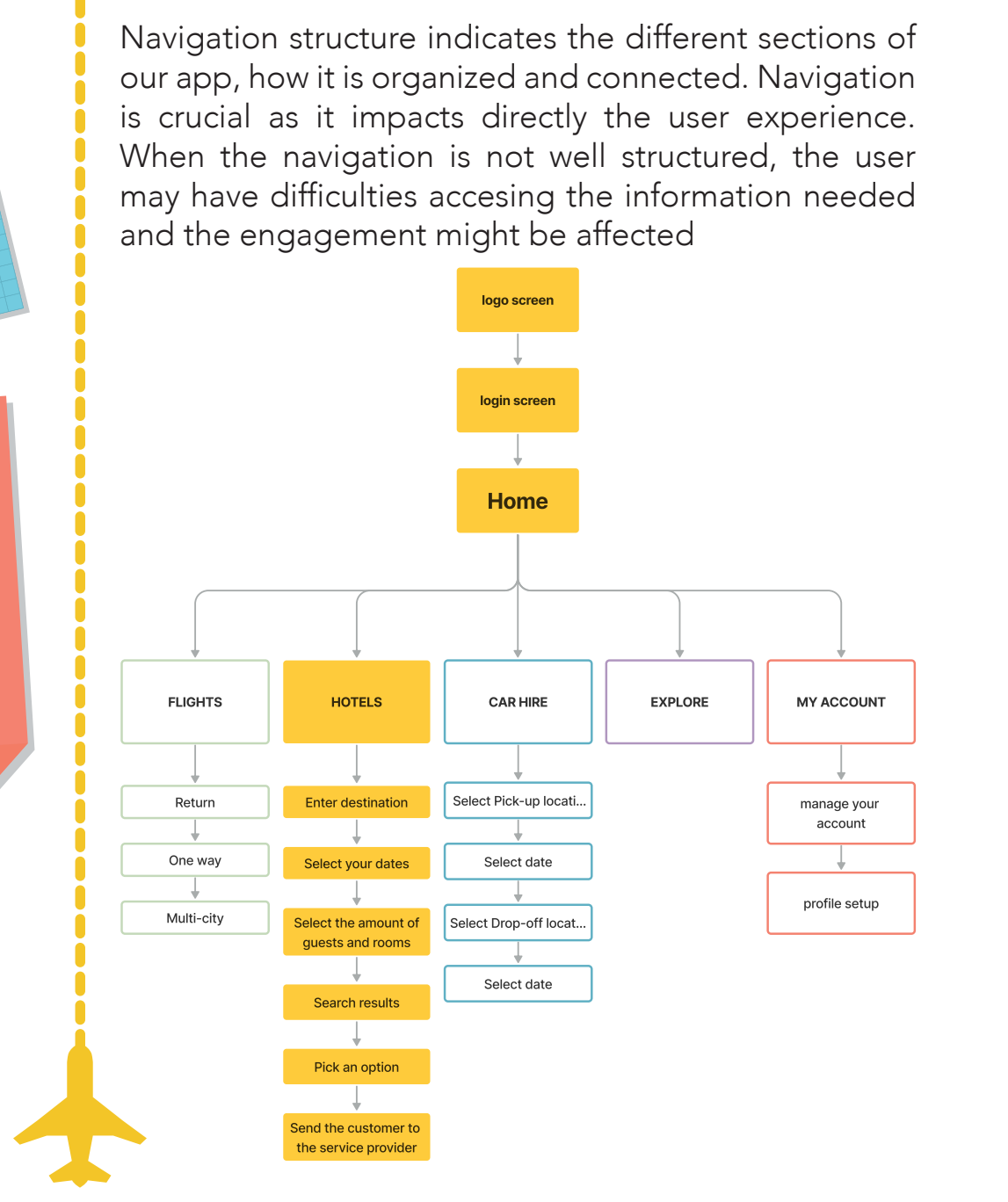

**06** NAVIGATION STRUCTURE

## **O7** USER FLOW AND SEQUENCE DIAGRAM

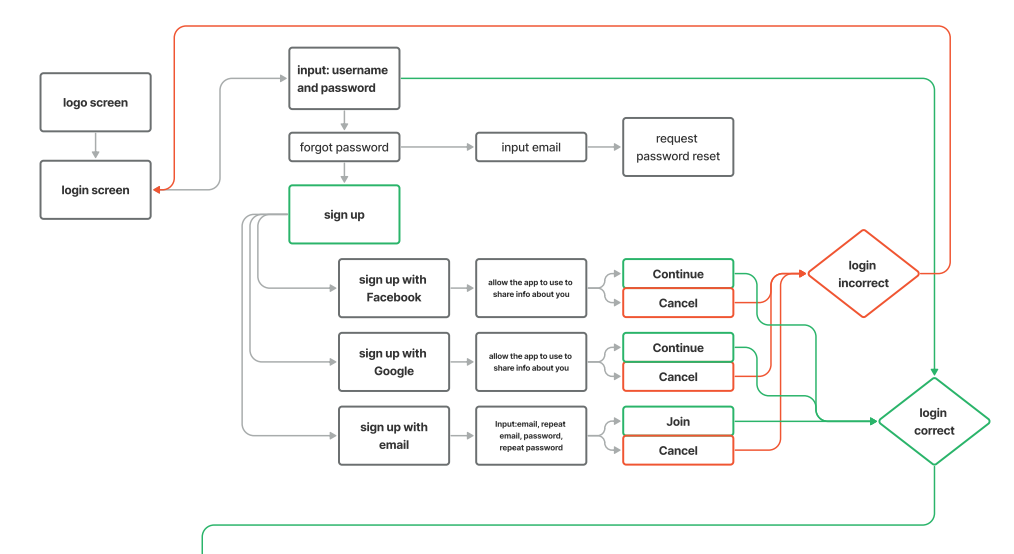

Home

The user flow diagram is also known as interaction or task diagram and it is a step-by-step visual mapping process (Cimpan, A. (2022).

By using a flow diagram we can optimize interaction between the app and the user. In my case, I decided to use different colours for the different sections as it is a multi service app, in this way, the information is clear and consice.

Following the user flow diagram, we have the sequence diagram which shows the interaction between "bye bye" and the user. This diagram represents how they work together in a timeline.

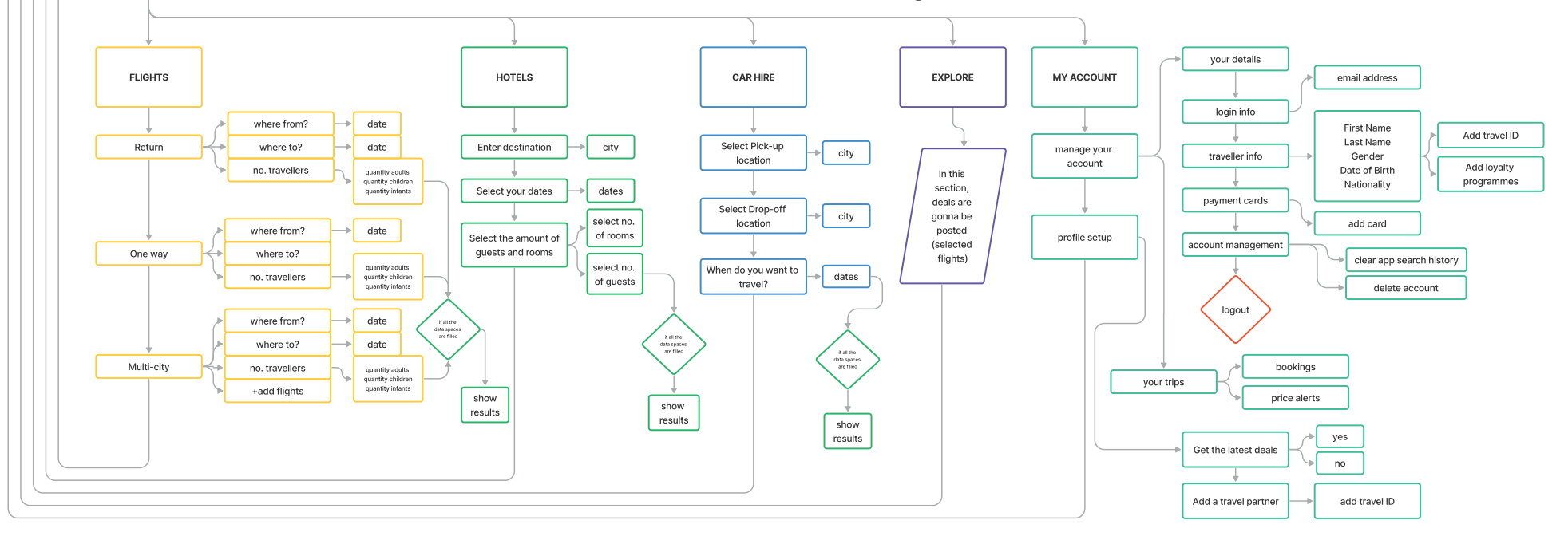

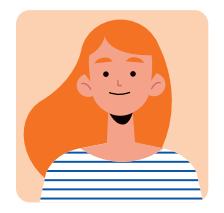

USER

Enter personal

Start app

data

Choose a task (Hotels)

Select destination • no. rooms and dates

Select a hotel

Select room preferences

Input booking contact

Provide banking details

Book

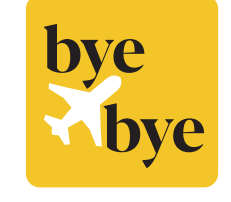

## DEVICE

Validate user (ID, password)

User validated Access allowed

Show hotel main screen

Show results

Show detailed hotel info

Show detailed room info

Show payment page

Validate data

Send booking details

## **O8** prototype

Low-fidelity, medium-fidelity and high-fidelity prototypes were created. Low-fidelity sketches were made by hand in small pieces of paper, these were the first ideas that came to my mind in a short period of time. As a second stage, sketches were created in an iPad, including colours and more details.

Finally, high-fidelity sketches were designed in Adobe Illustrator. It is important to mention that details were added or modified in every stage. That is why the importance of doing so.

## LOW-FIDELITY

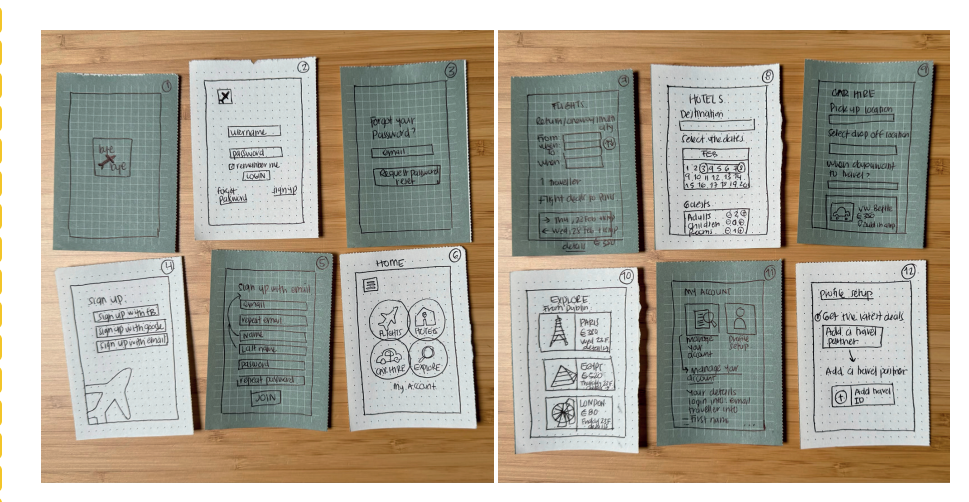

### **MEDIUM-FIDELITY**

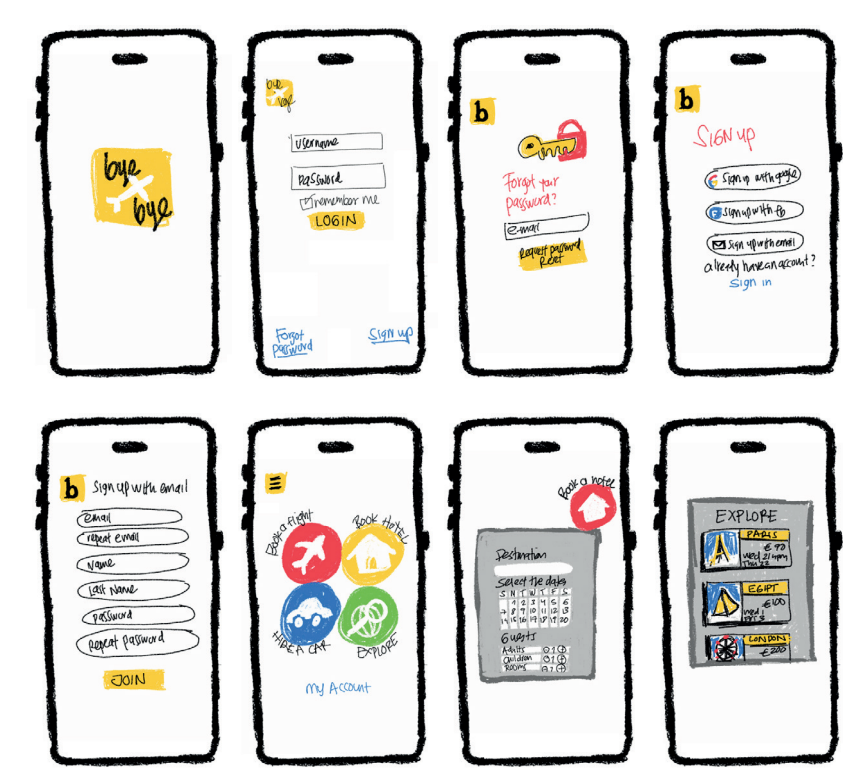

### **HIGH-FIDELITY**

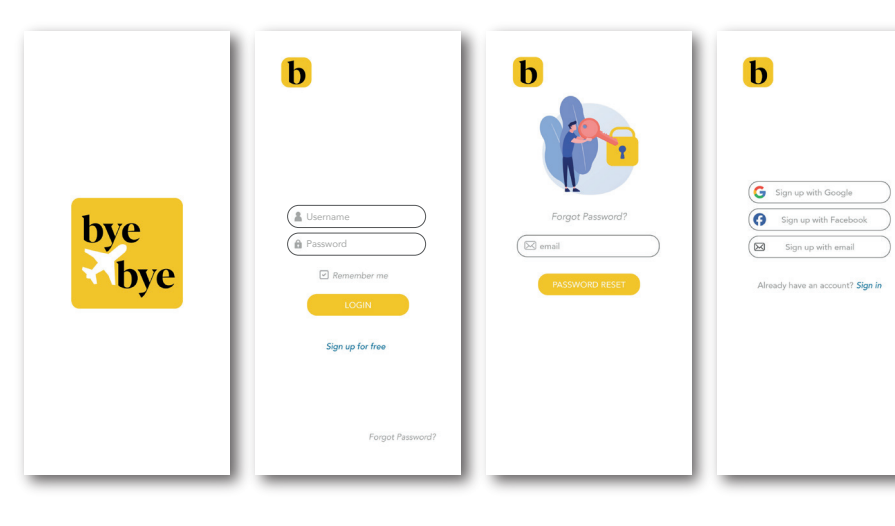

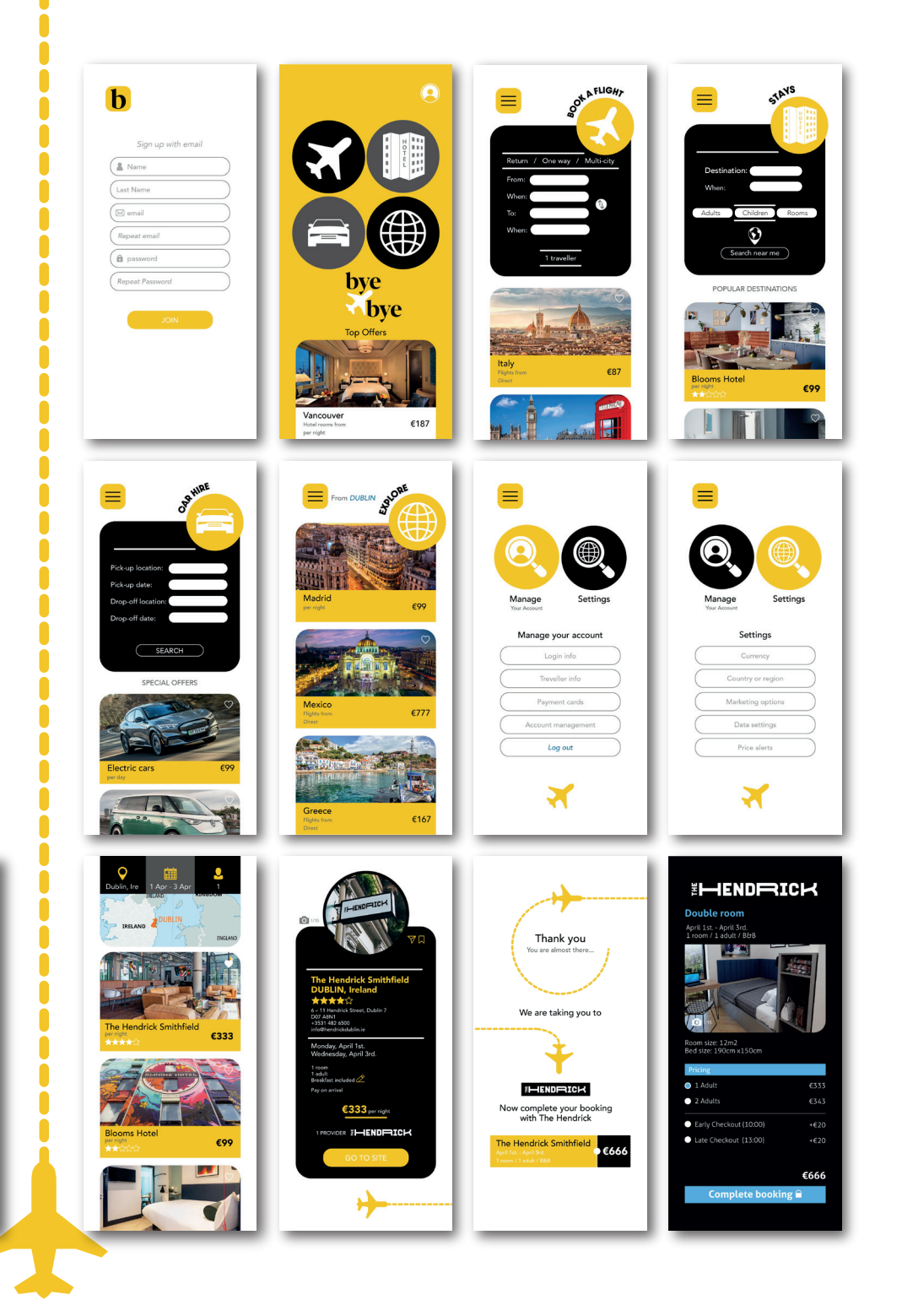

## **09** WIREFRAMES

b

G Sign up with Google Sign up with Facebook Sign up with email

Wireframing is the skeleton of digital apps. This is the layout of an app that shows the elements that are critical to the interaction design process (Designerrs Academy, 2021).

b

Input type: letters, numbers

and symbols Max characters:320

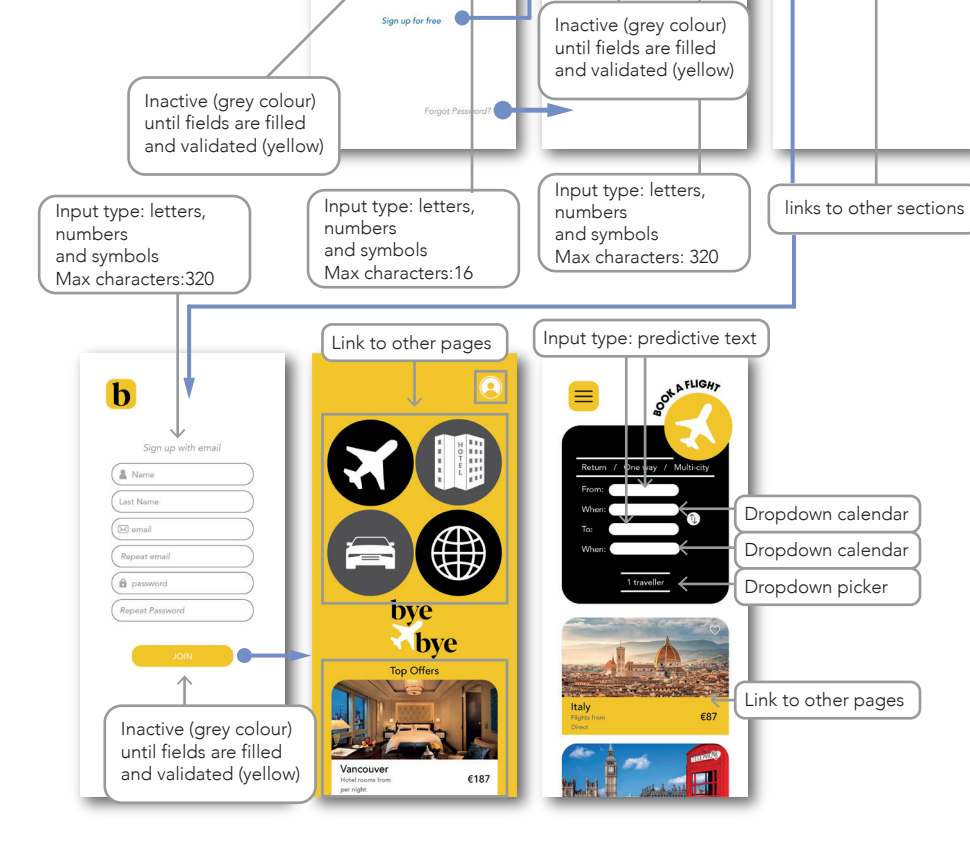

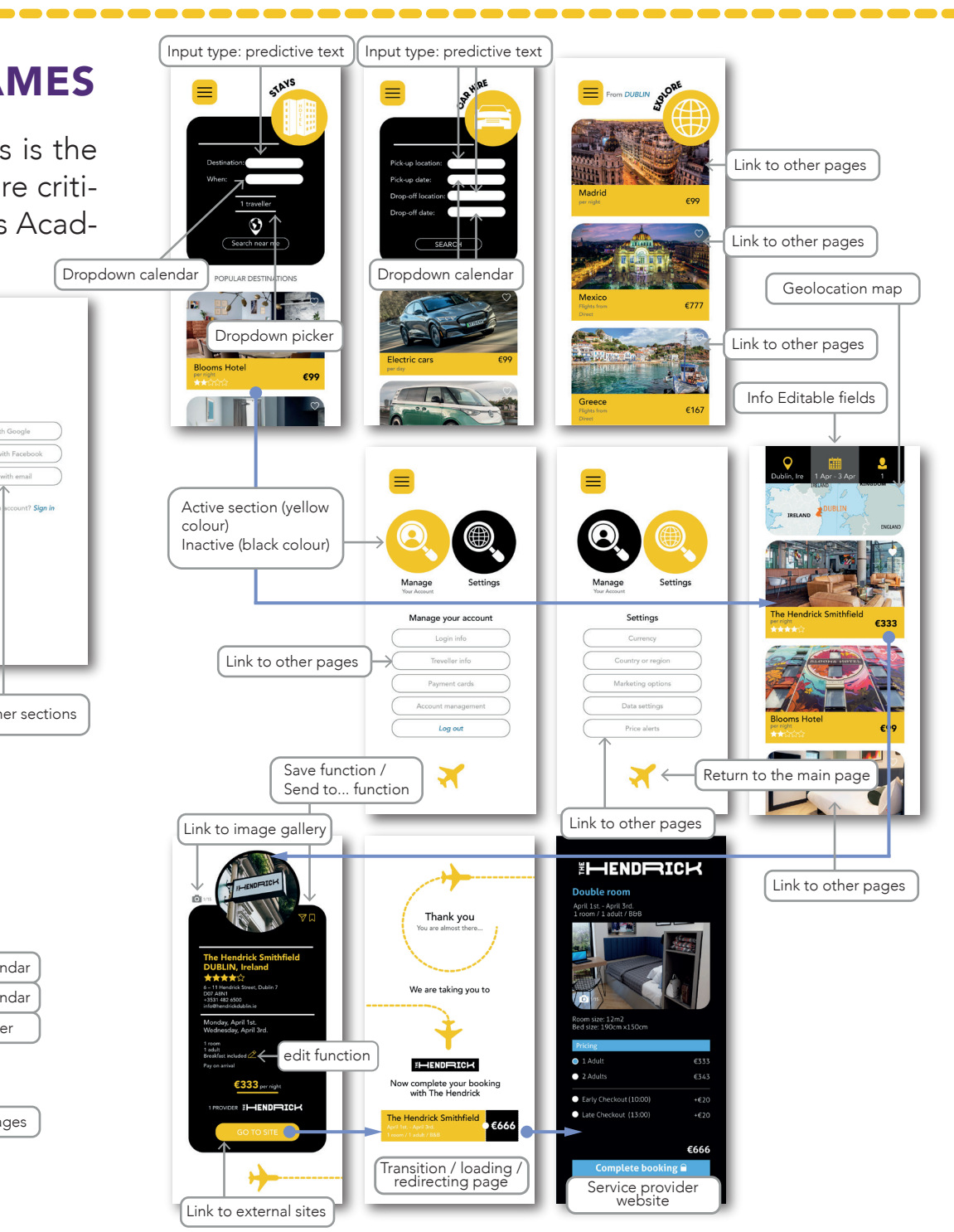

## **10 PROTOTYPE INSTRUCTIONS**

The prototype was tested following the steps below:

1- open the app (wait until the app is fully loaded).

2- click on the username and password tabs (you will see how the real app would work graphically. You won't be able to input text as it is just a prototype).

3- click login and the data will autofill itself, click login again. You are gonna be taken to the main page. Click on the hotel icon.

5- On the "stays" screen, please click on the button "destination" and a drop down menu will unfold. Select the option: Dublin, Ireland.

Underneath this section, you will find a calendar icon with the label "When:", click on the icon, a calendar will be displayed. In this calendar select the dates: Monday 6, May to Wednesday 8, May. Hit the button search.

6- A list of search results is going to be shown. Please select the first option "The Hendrick Smithfield".

7- On this section, you will see the details of your booking and if you click on the camera icon, an image gallery will appear. Click on the "go to site" tab.

8- A transition screen will appear and it will take you to the provider website when it is ready.

## **TESTING INSIGHTS**

In general, I heard good positive comments about the bye bye app. The older age group in particular, said that the contrasting vivid colours helped them to achieve easily the tasks asked. While the youngest group said that navigation is pretty straighforward.

There are other aspects such as loading times and speed that was not possible to measure precisely as it is not a proper app. This is one of the main points that young people are aware of. If the task takes more time than expected, they would leave immediatly and the possibilities of coming back are low.

For the future, something that I would change in my testing process is saying to the tested people that I didnt design the product. I think that even when you ask them to be objective, they are not 100% honest.

This is the first time I have used Figma. The bye bye app design was altered in some situations in order to make it work in Figma. As with any other software, the more you use it, the more proficient you become. I wish I could have started the project as soon as I started the course to be more proficient in Figma and deliver a higher quality prototype. There are some features that I really wanted to show, such as the error messages (the ones that appears when the information provided is not correct or is missing).

# **12** REFLECTIONS

It was very interesting, enjoyable and practical to do this excersice. As a graphic designer, it is needless to say that my favorite part was designing, however the most interesting part was the testing process, when real people are testing the product you created. Testing was something new for me and it is an important critical part in UX design. Another part of the whole UX process is sketching and being honest, I am one of those graphic designers that never sketch, and now, I have experienced the benefits of sketching. Maybe for other kind of designs it is not that important but for an app design, it is crucial. I could see how the app design developed from the first sketch to the final product. Not only aesthetically changes but also added or deleted actual app features.

I decided to go for an app instead of a website as it is more common to use an app nowadays, particularly booking services. I would like to have experienced the website process as well. However, I am very content with the result and the steep learning curve since the project started.

**References:** Cimpan, A. (2022). The ultimate guide to User Flow Diagram. [online] Medium. Available at: https://bootcamp.uxde-sign.cc/the-ultimate-guide-to-user-flow-diagram-b108d7de10d.

Designerrs Academy (2021). What is Wireframing in UI/UX Design? [online] Medium. Available at: https://medium.com/detaux-/what-is-ui-ux-wireframe-designerrs-46dac9c8a153.

### **FIGMA LINK:**

https://www.figma.com/file/vs3SNv5pNvQHHhiaYsd Ums/Bye-Bye-APP?type=design&node-id=2%3A3& mode=design&t=fMVBD1kjY4pCf0gW-1

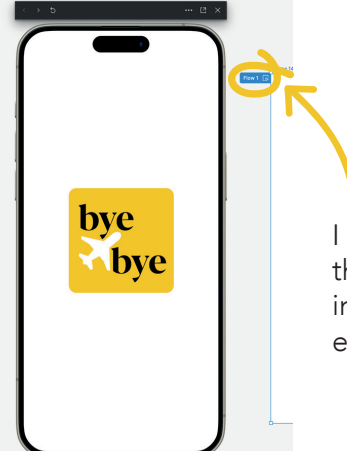

I recommend to try the prototype in the preview mode as it is not loading properly in the full screen presentation mode.